# Handleiding aankoop Lentepas

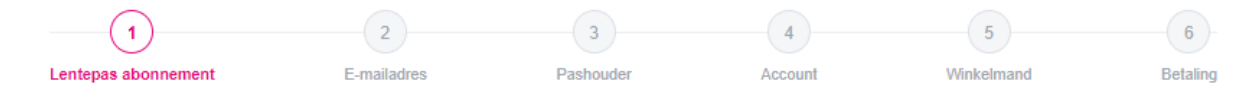

## STAP 1: Selecteer de gewenste abonnementen.

#### Abonnementen

Selecteer gewenste abonnementen

|                                    | Prijs per abonnement |   |   |        | Totaal prijs |
|------------------------------------|----------------------|---|---|--------|--------------|
| Lentepas volwassene                | € 45,00              | - | 0 | +      | € 0,00       |
| Lentepas volwassene incl. parkeren | € 57,00              | - | 0 | +      | € 0,00       |
| Lentepas kind (4 t/m 17 jaar)      | € 17,50              | - | 0 | +      | € 0,00       |
|                                    |                      |   |   | Totaal | € 0,00       |

## STAP 2: Vul het e-mailadres van de accounthouder in.

Indien het e-mailadres al bekend is kan het wachtwoord ingevuld worden of de optie wachtwoord vergeten kiezen.

| Vul je e-mailadres in |  |  |
|-----------------------|--|--|
| E-mailadres           |  |  |

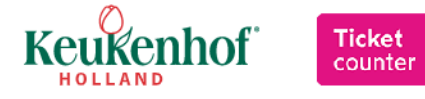

## STAP 3: Vul de gegevens van alle pashouders in.

Vul hieronder de gegevens in voor de pashouder

|               |            |   | Upload hier uw pasfoto (in png of jpeg) |
|---------------|------------|---|-----------------------------------------|
| Voornaam      |            |   |                                         |
| Tussenvoegsel |            |   |                                         |
| Achternaam    |            |   |                                         |
| Geboortedatum | dd-mm-jjjj | 曲 | Ο                                       |

Let op: er dient altijd een foto (png- of jpeg-format) van uzelf ge-upload te worden voor de pas, ook al is er voorgaande jaren een lentepas aangeschaft.

### STAP 4: Vul de gegevens van de accounthouder in.

Het e-mailadres wat gekozen is bij stap 2 is al voor ingevuld. In deze stap kan er gekozen worden om op de hoogte gehouden te worden over Keukenhof.

| Abonnementhouder                                                                              |                  |   |  |  |
|-----------------------------------------------------------------------------------------------|------------------|---|--|--|
| Vul de gegevens van de accounthouder in.                                                      |                  |   |  |  |
|                                                                                               |                  |   |  |  |
|                                                                                               |                  |   |  |  |
| Geslacht                                                                                      | Meneer O Mevrouw |   |  |  |
| Voornaam                                                                                      |                  |   |  |  |
| Achternaam                                                                                    |                  |   |  |  |
| Geboortedatum                                                                                 |                  | 曲 |  |  |
|                                                                                               |                  |   |  |  |
|                                                                                               |                  |   |  |  |
|                                                                                               |                  |   |  |  |
| Postcode                                                                                      |                  |   |  |  |
| Nummer                                                                                        |                  |   |  |  |
| Straat                                                                                        |                  |   |  |  |
| Stad                                                                                          |                  |   |  |  |
| Telefoonnummer                                                                                |                  |   |  |  |
| E-mailadres                                                                                   |                  |   |  |  |
|                                                                                               |                  |   |  |  |
|                                                                                               |                  |   |  |  |
| Ja, houd mij op de hoogte over Keukenhof                                                      |                  |   |  |  |
| Ik ga akkoord met de voorwaarden .algemene voorwaarden van Keukenhof en de RIVM richtlijnen * |                  |   |  |  |
|                                                                                               |                  |   |  |  |
|                                                                                               |                  |   |  |  |
|                                                                                               |                  |   |  |  |
|                                                                                               |                  |   |  |  |
|                                                                                               |                  |   |  |  |

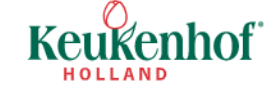

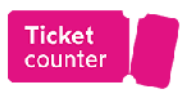

Let op: er moet verplicht akkoord gegaan worden met alle voorwaarden en richtlijnen die op dat moment gelden.

### STAP 5: Controleer je winkelmandje.

In stap 5 wordt een overzicht van de gekozen abonnementen weergegeven met bijhorende geldigheid en prijs. Is dit correct dan kan doorgegaan worden naar de laatste stap, betalen.

| Winkelmand          |                               |         |              |          |
|---------------------|-------------------------------|---------|--------------|----------|
| Abonnementen        |                               |         | Prijs per ab | onnement |
| Lentepas volwassene | 24 mrt. 2022 naar 15 mei 2022 | € 45,00 | € 45,00      |          |
|                     |                               |         |              | € 45,00  |
|                     |                               |         | Totaal       | € 45,00  |

### STAP 6: Kies de gewenste betaalmethode.

Betaalmethode

Zodra op "Volgende" wordt geklikt volgt doorleiding naar de betaling.

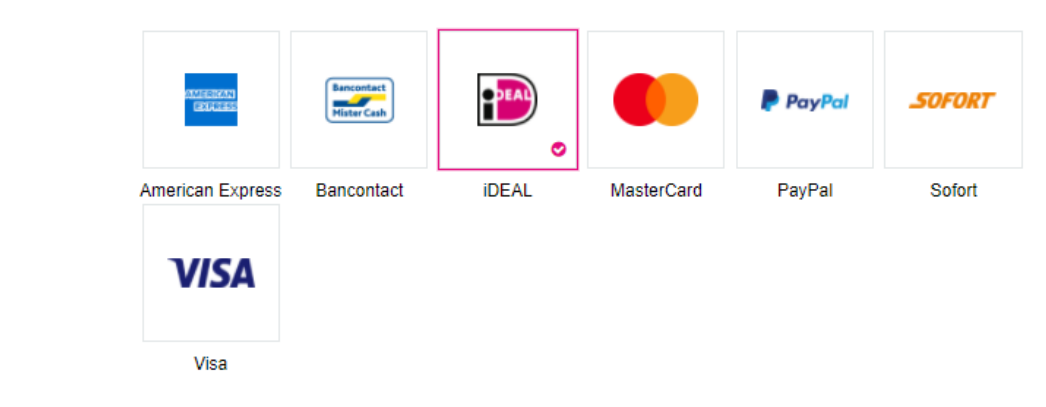

Is de betaling gelukt dan volgt een bevestiging in de e-mailbox van de accounthouder met een besteloverzicht en de digitale Lentepas in de bijlage.

De pas kan eventueel ook uitgeprint en afgehaald worden bij de entreekassa van Keukenhof vanaf 10 maart 2022

Indien het e-mailadres van de accounthouder nog onbekend was zal er automatisch een account aangemaakt worden en wordt daarover een e-mailbericht verzonden.

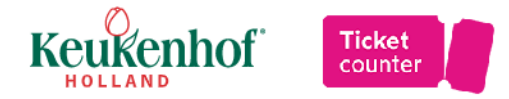